## **ANSYS** Tutorial

Slides to accompany lectures in **Vibro-Acoustic Design in Mechanical Systems** © 2012 by D. W. Herrin Department of Mechanical Engineering University of Kentucky Lexington, KY 40506-0503 Tel: 859-218-0609 dherrin@engr.uky.edu

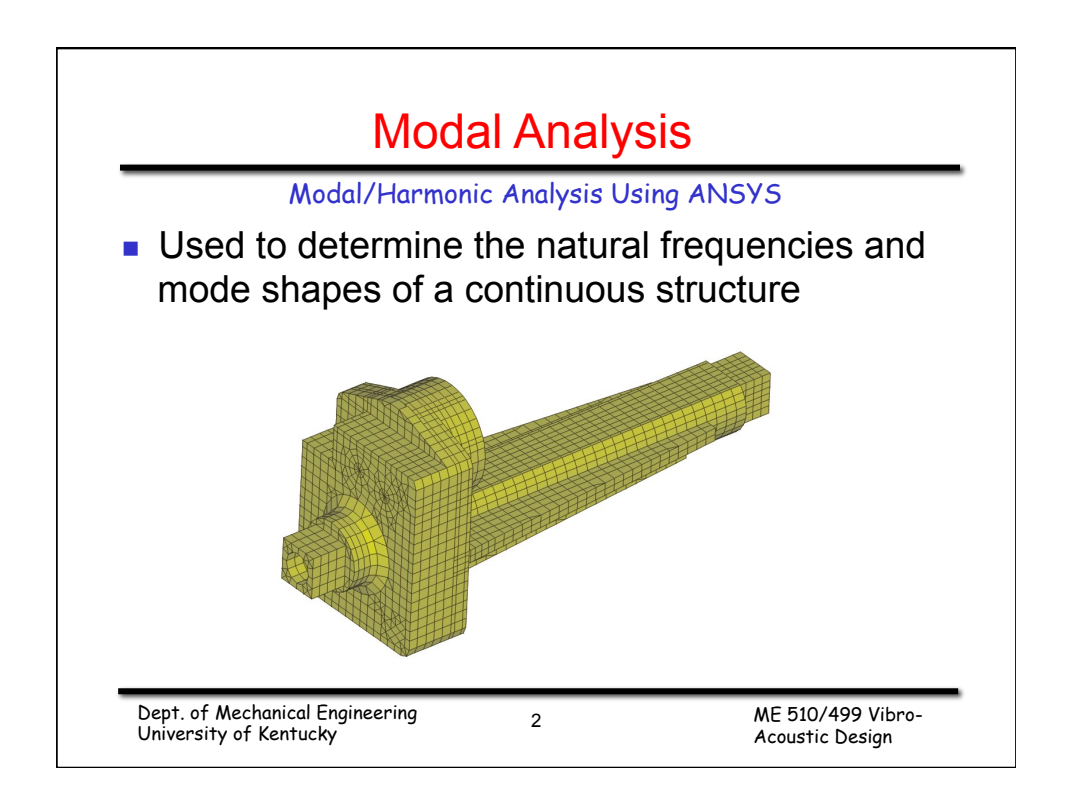

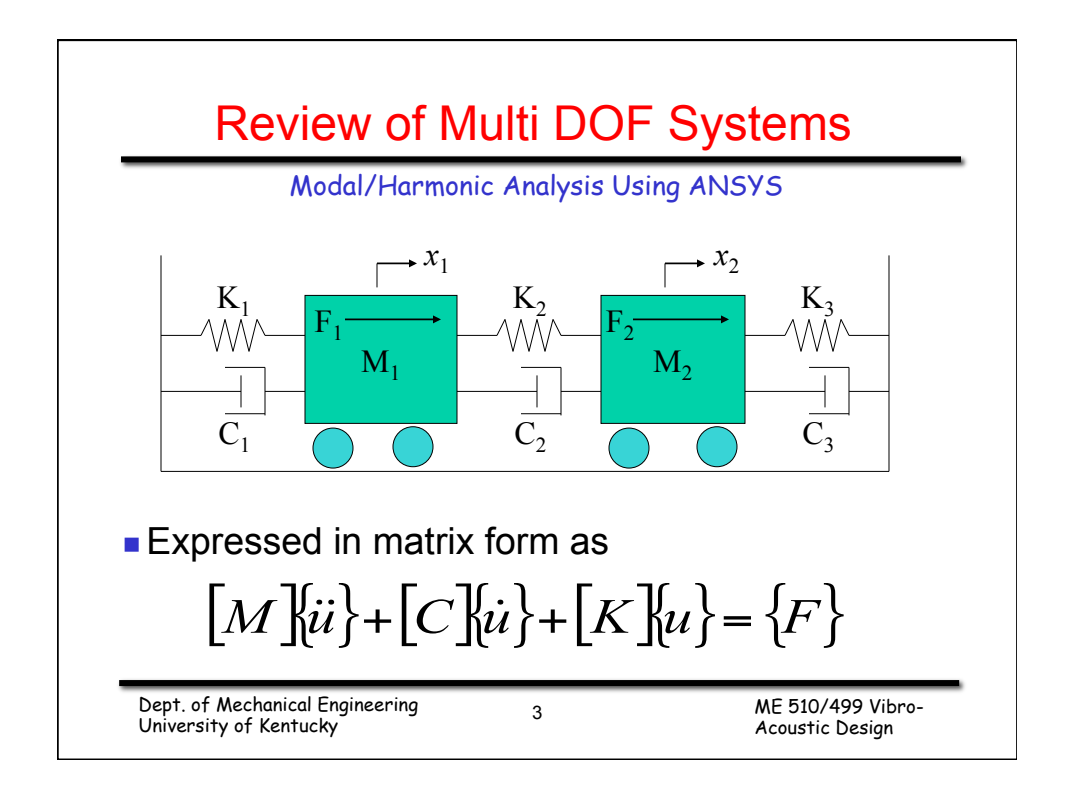

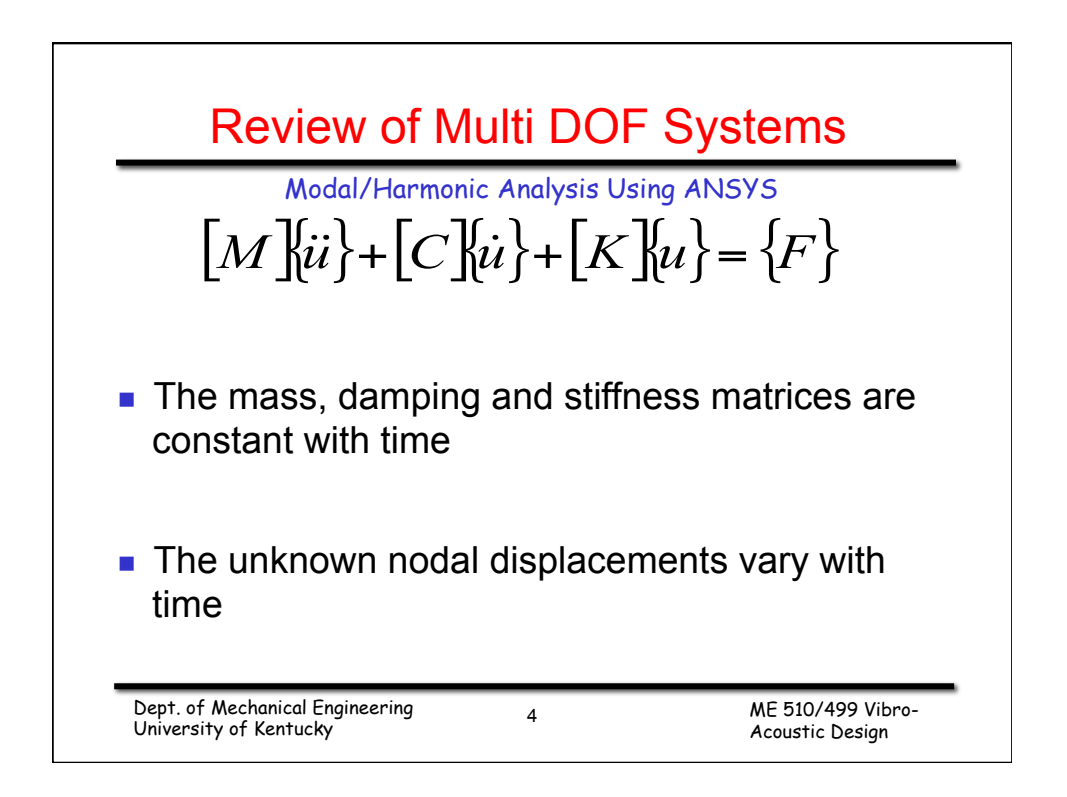

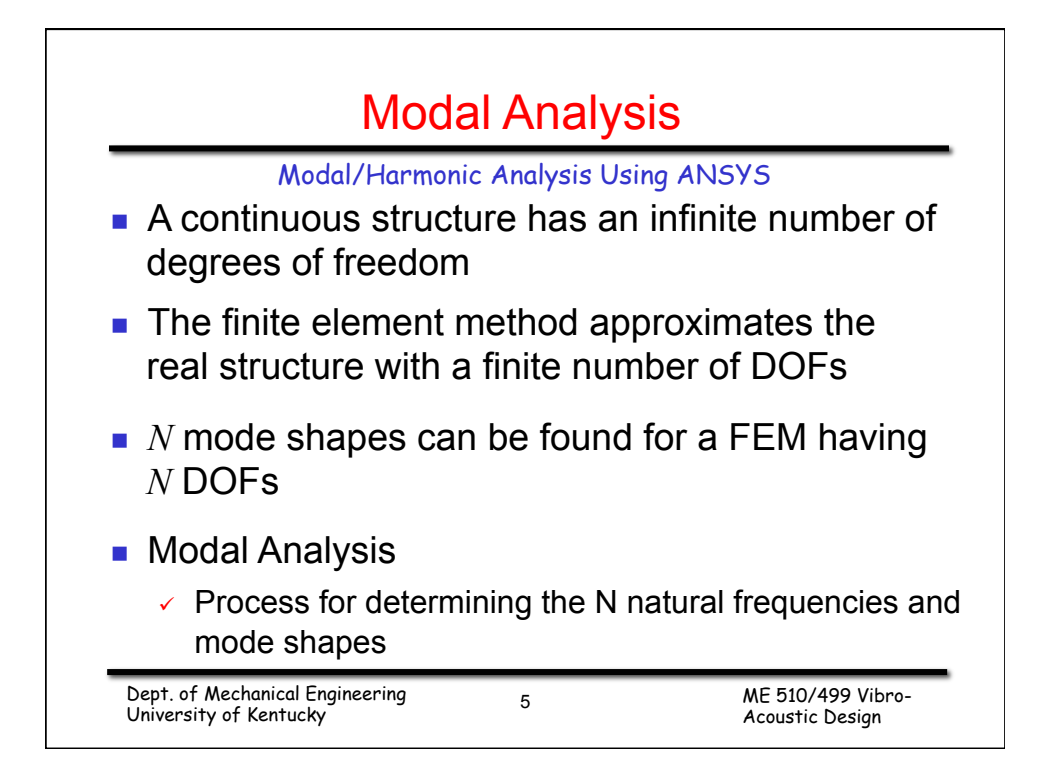

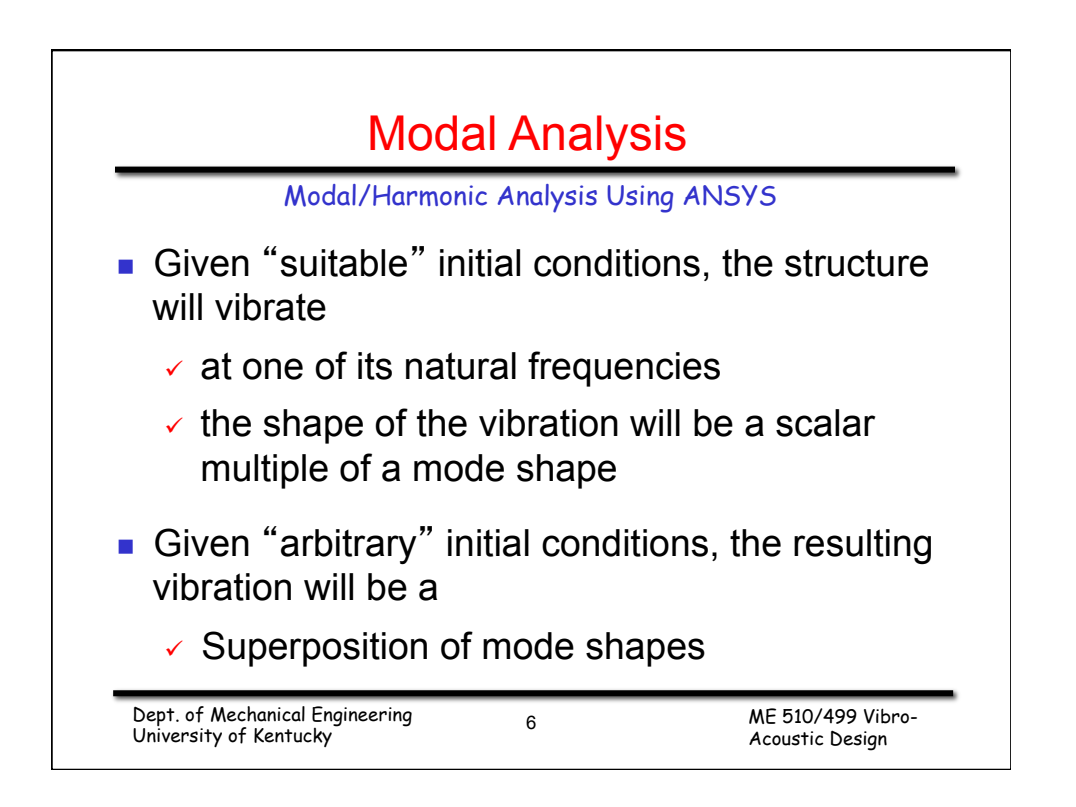

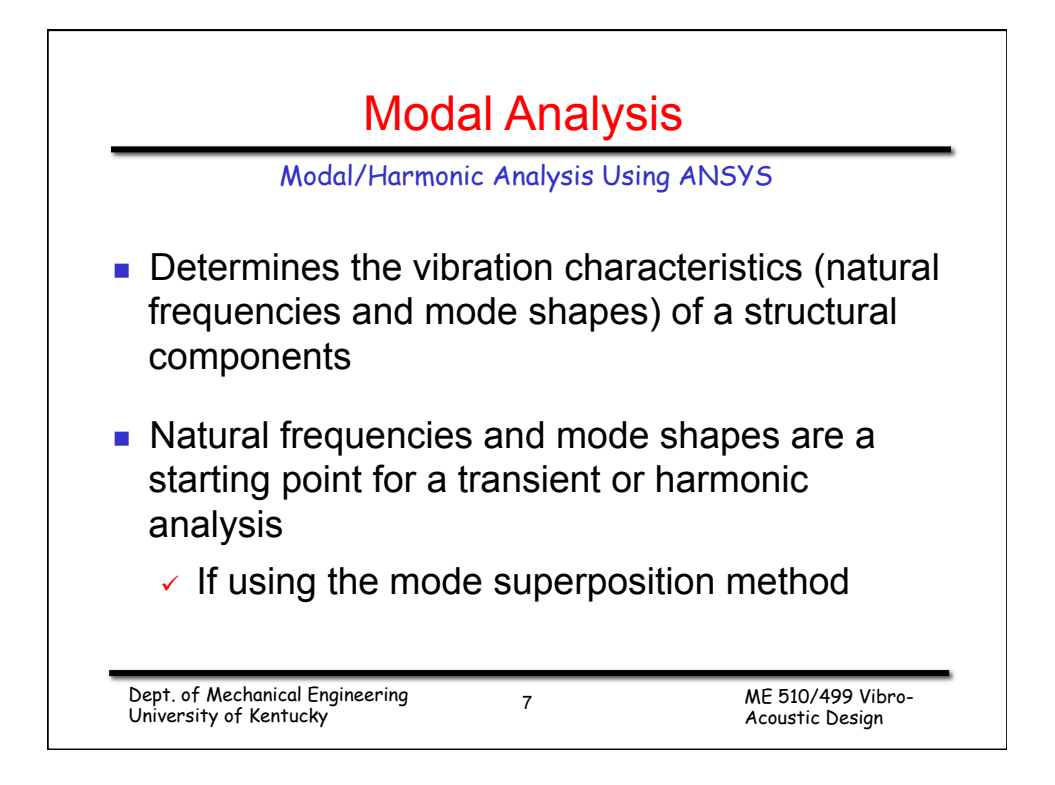

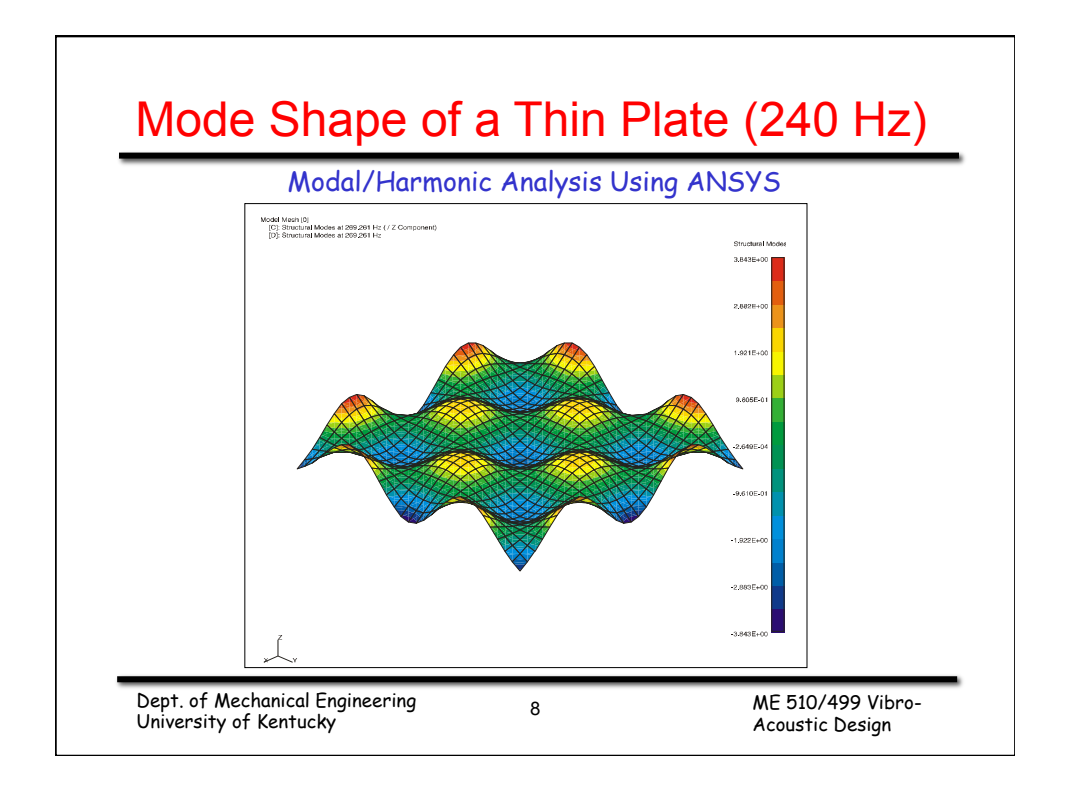

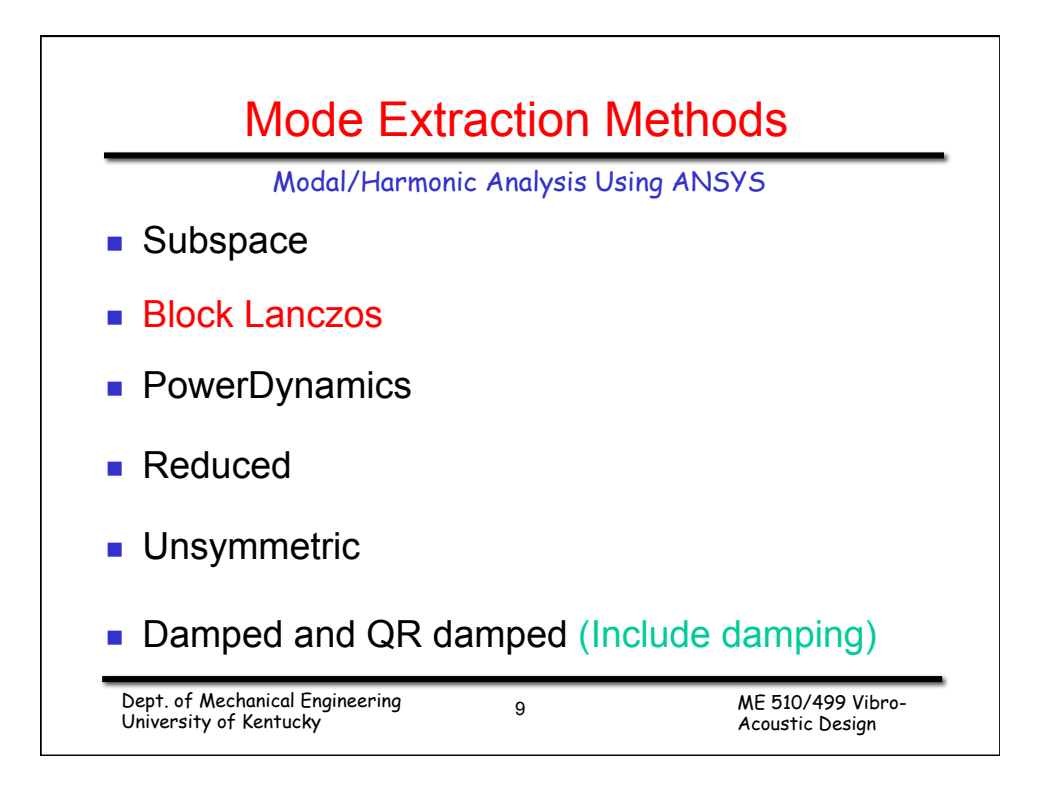

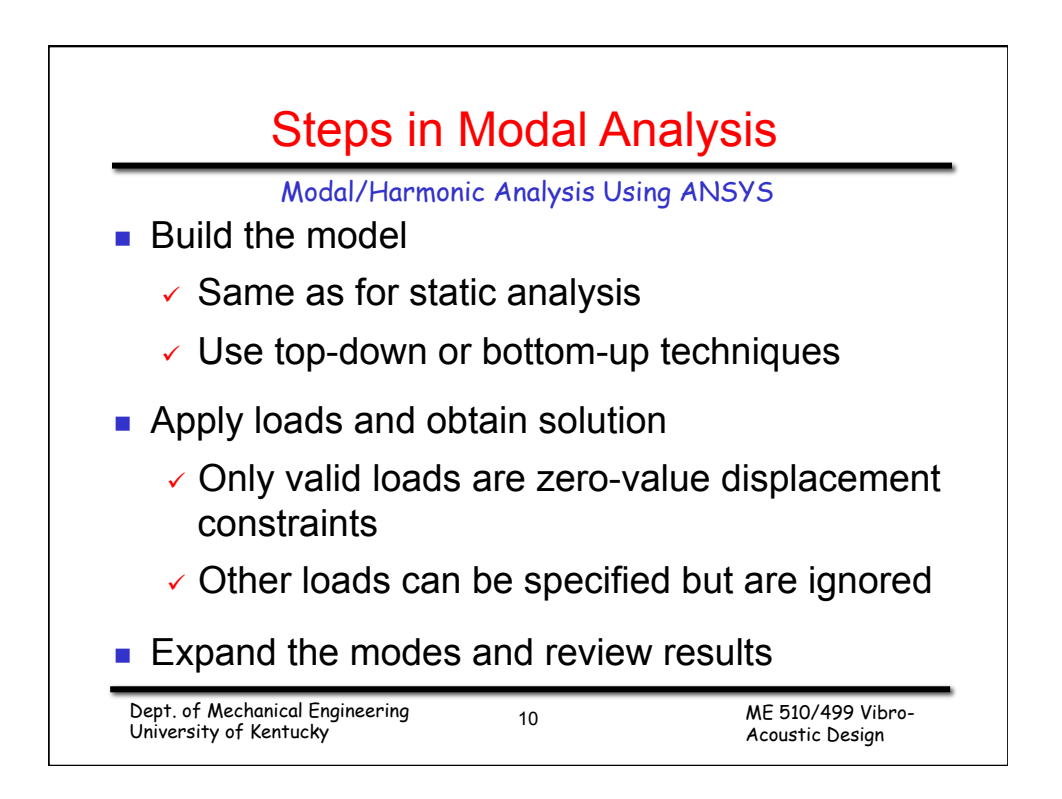

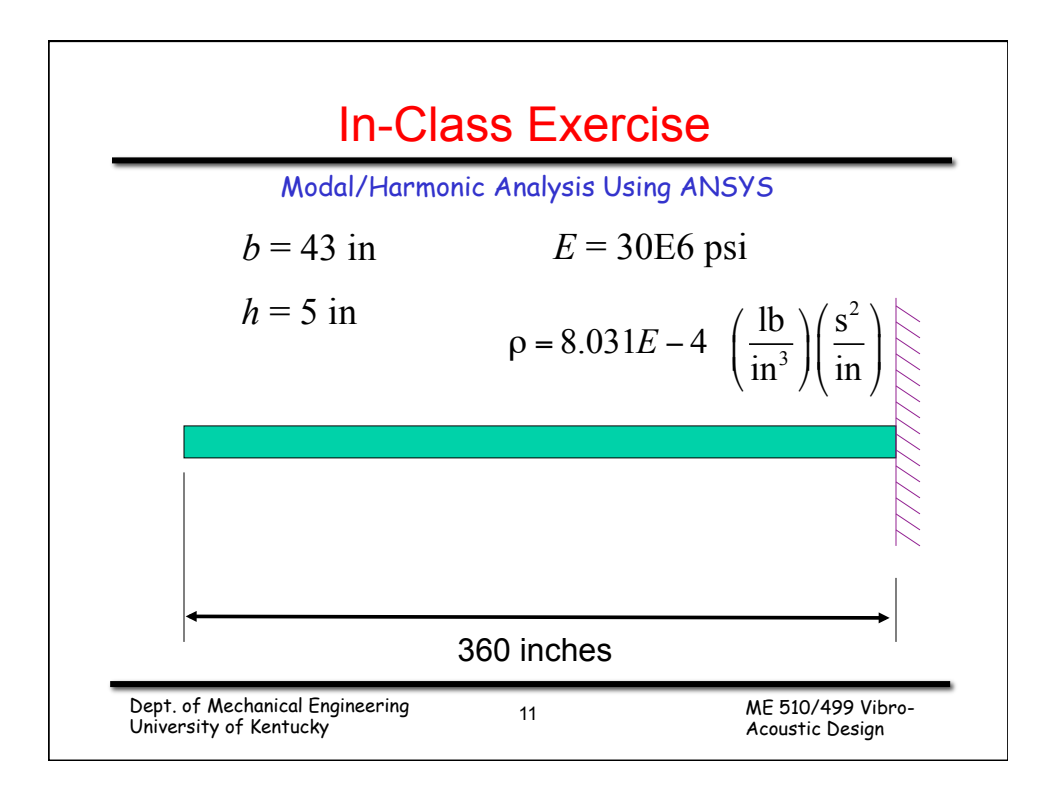

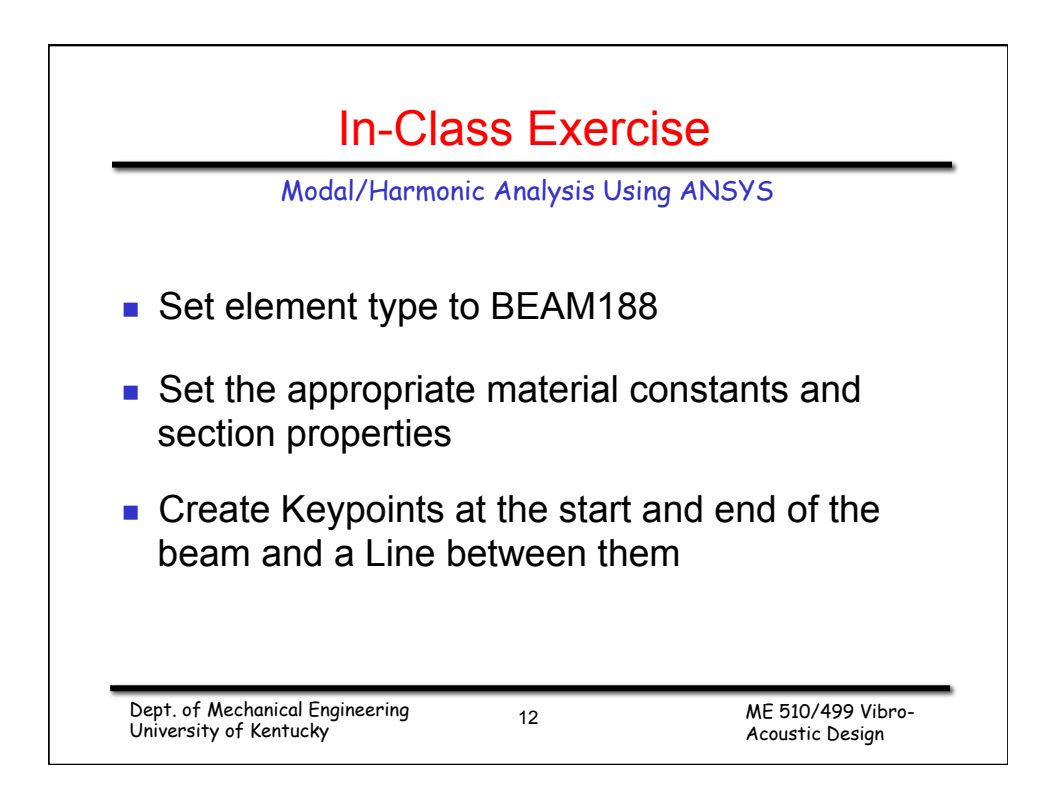

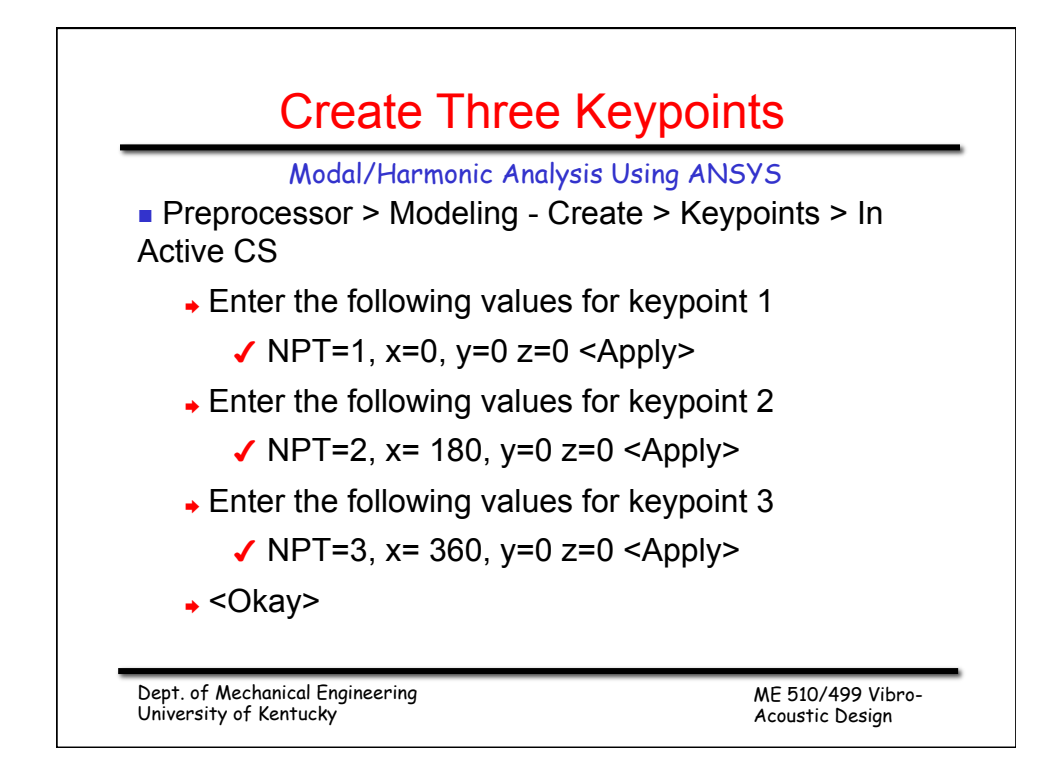

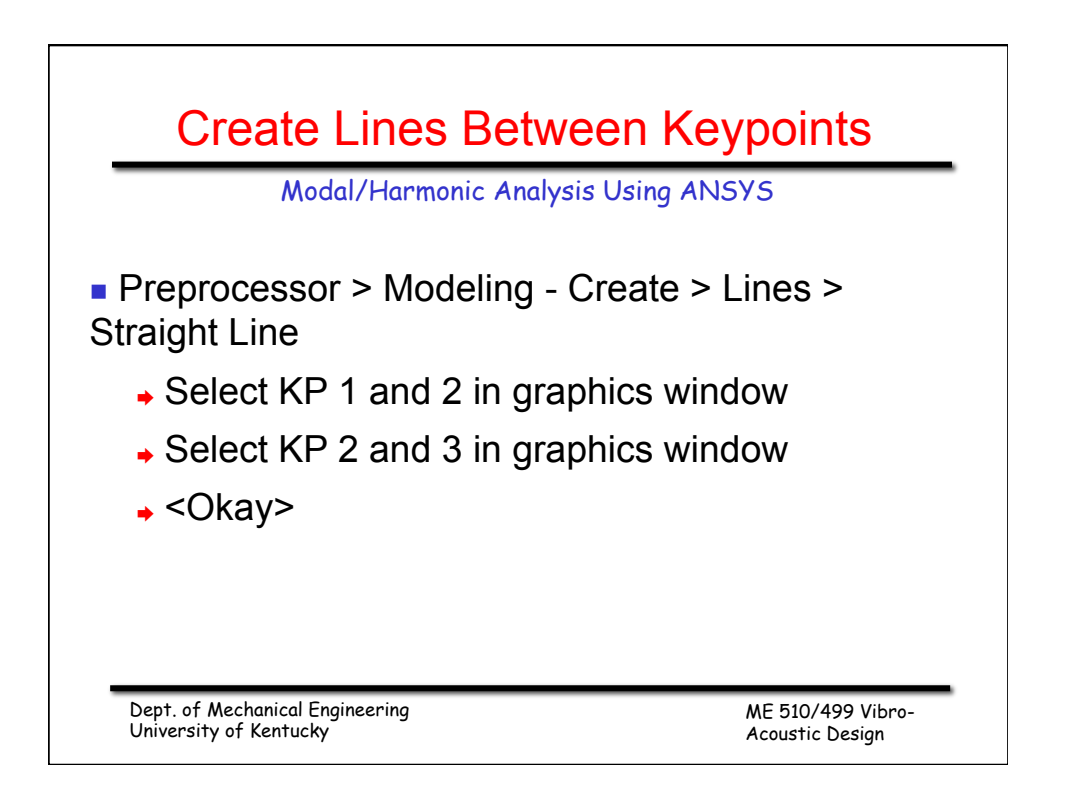

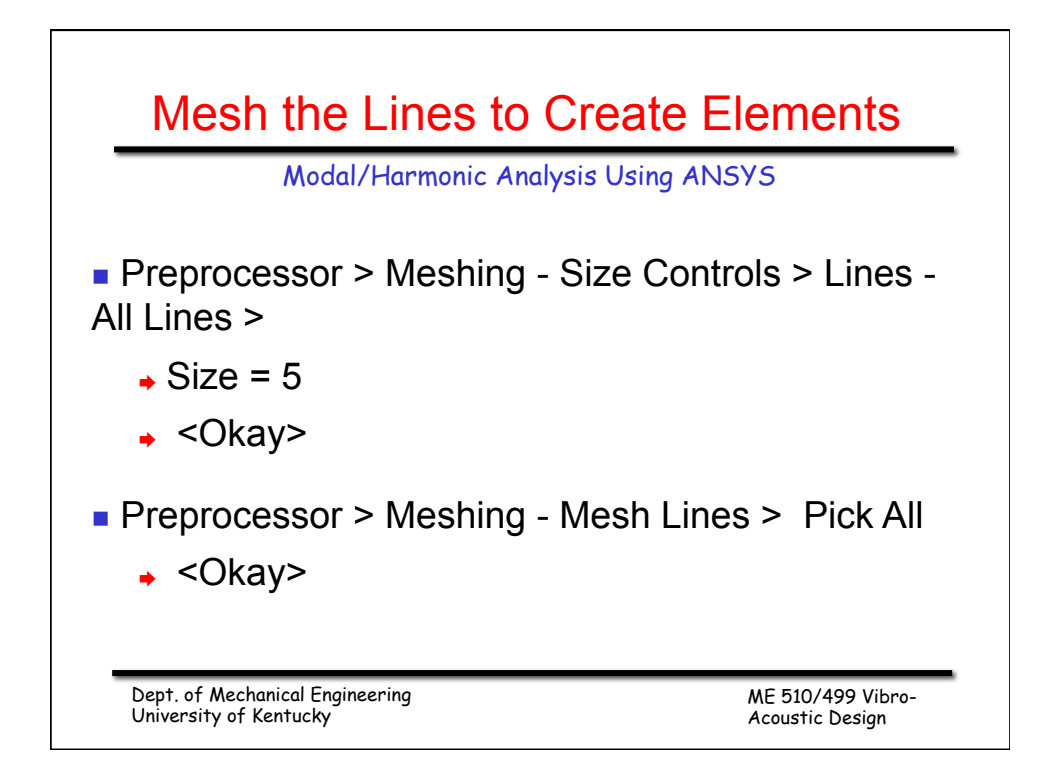

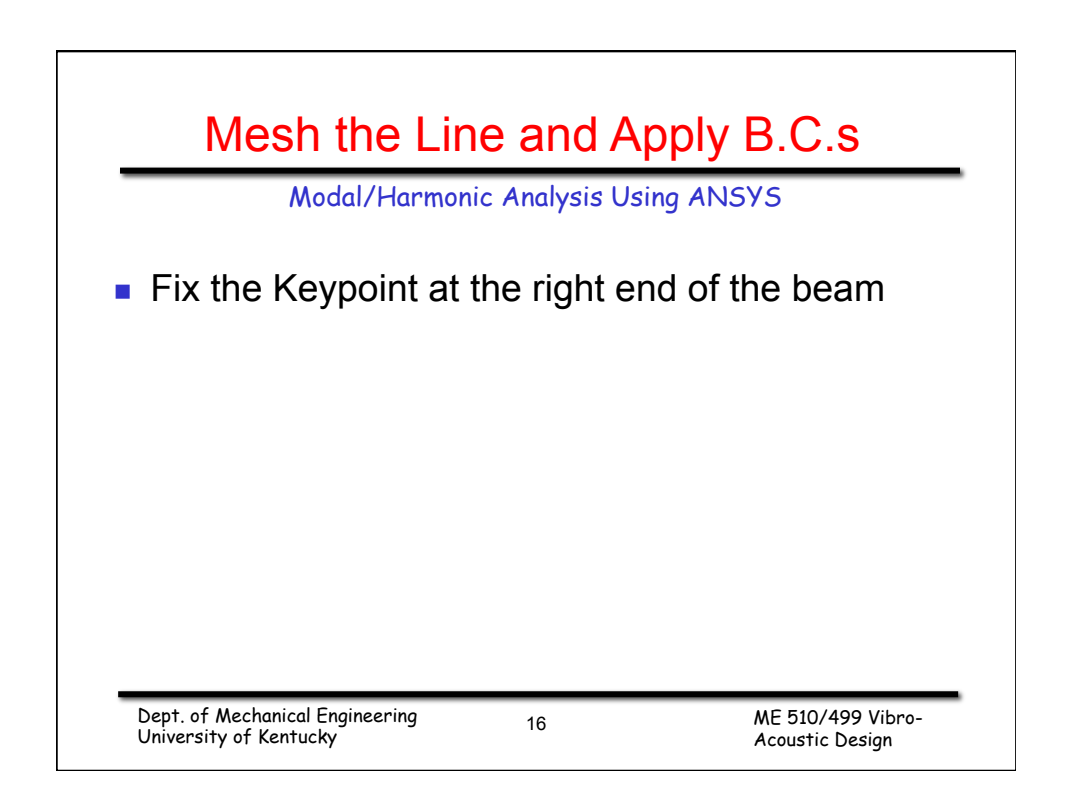

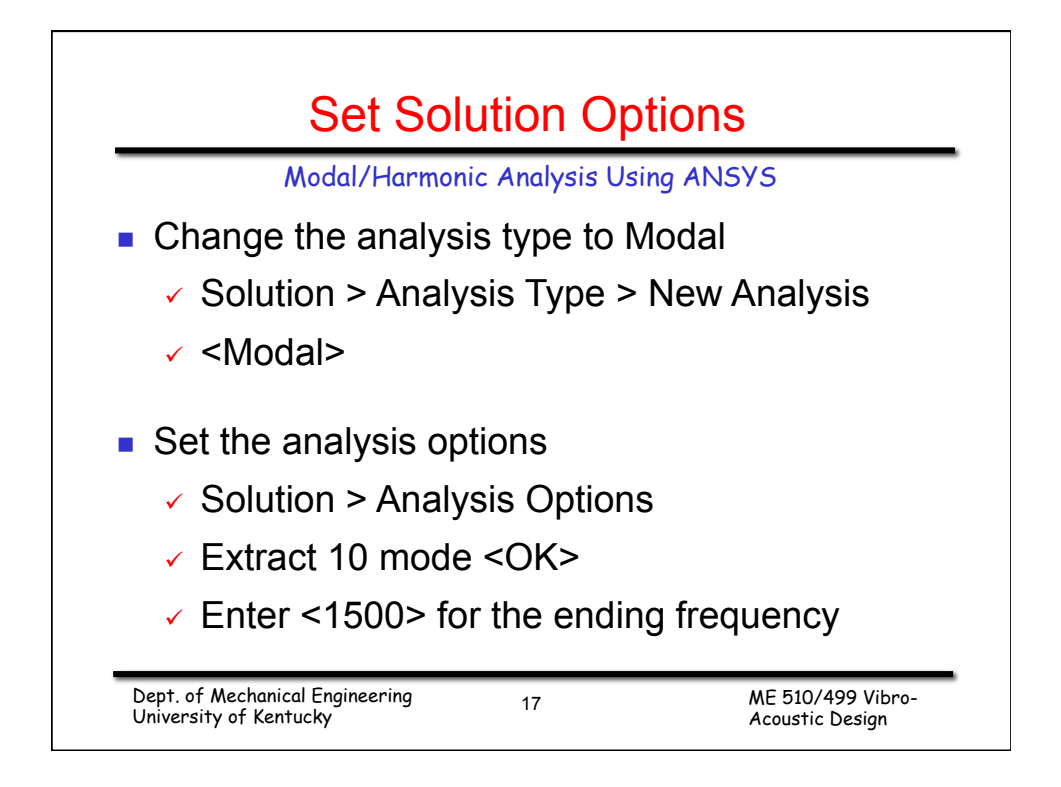

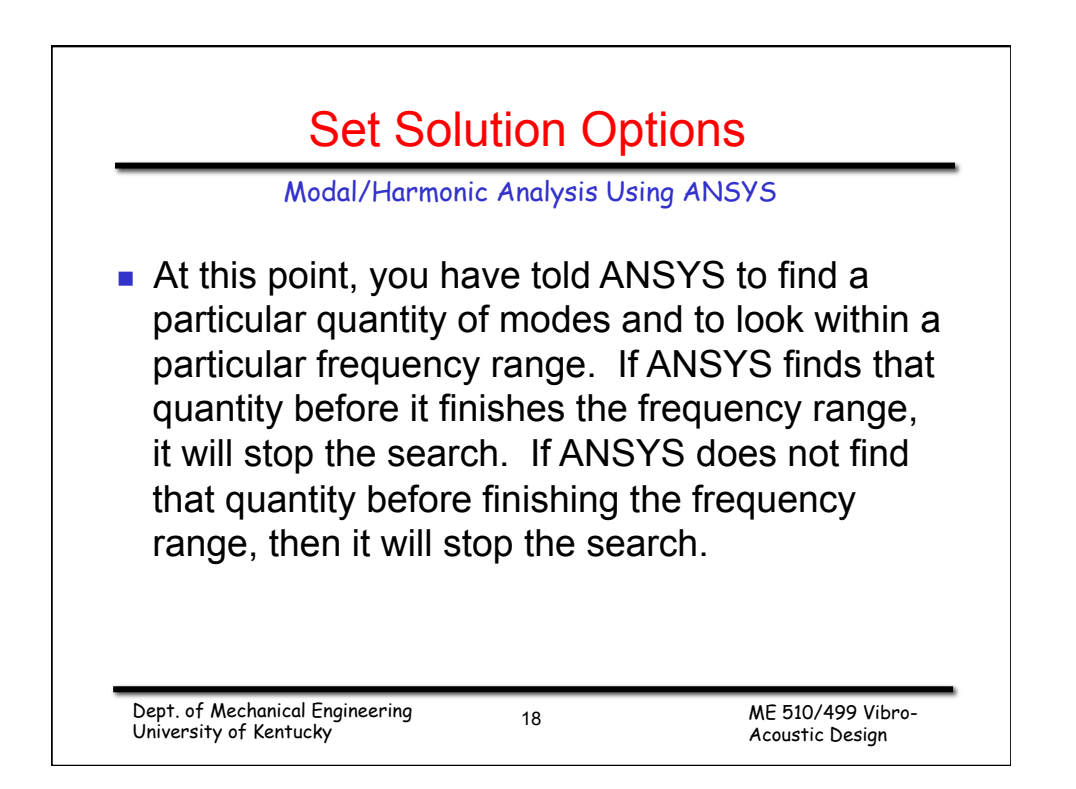

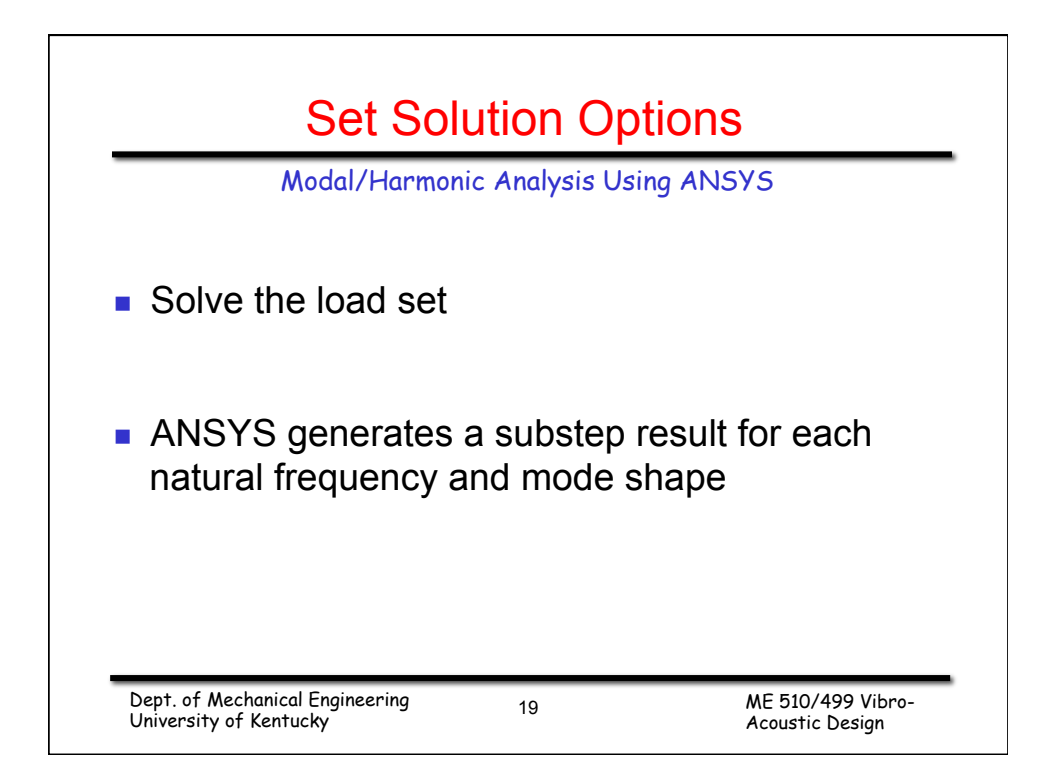

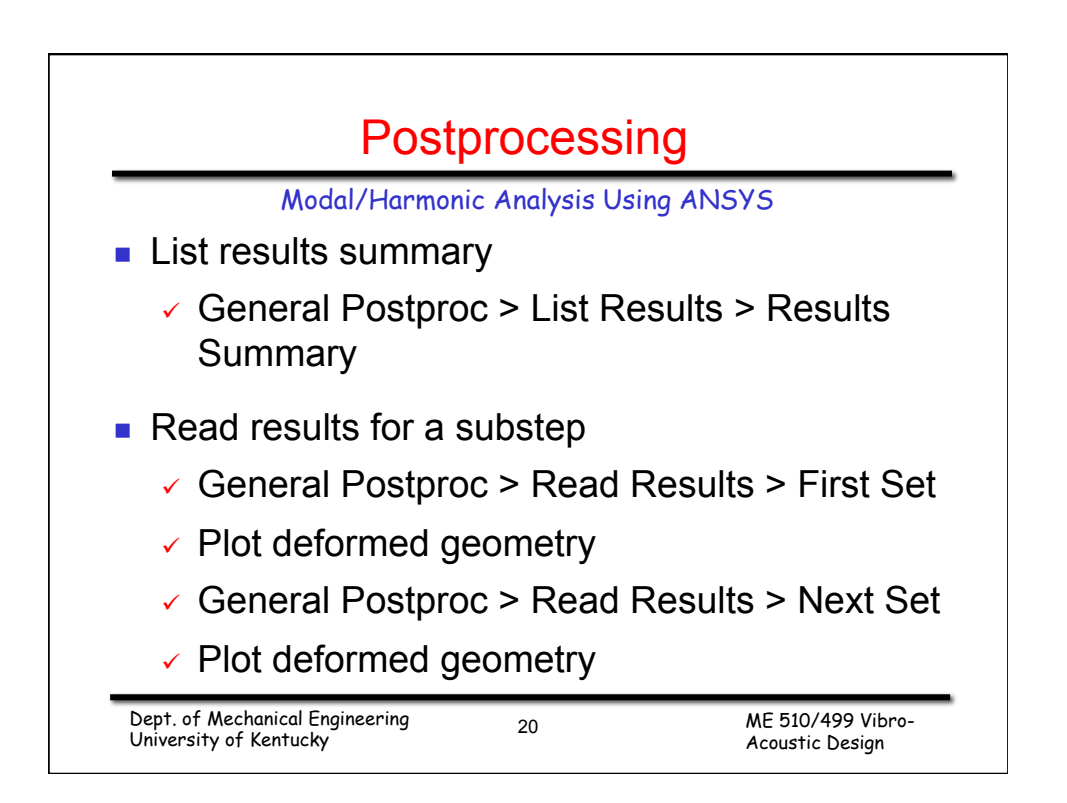

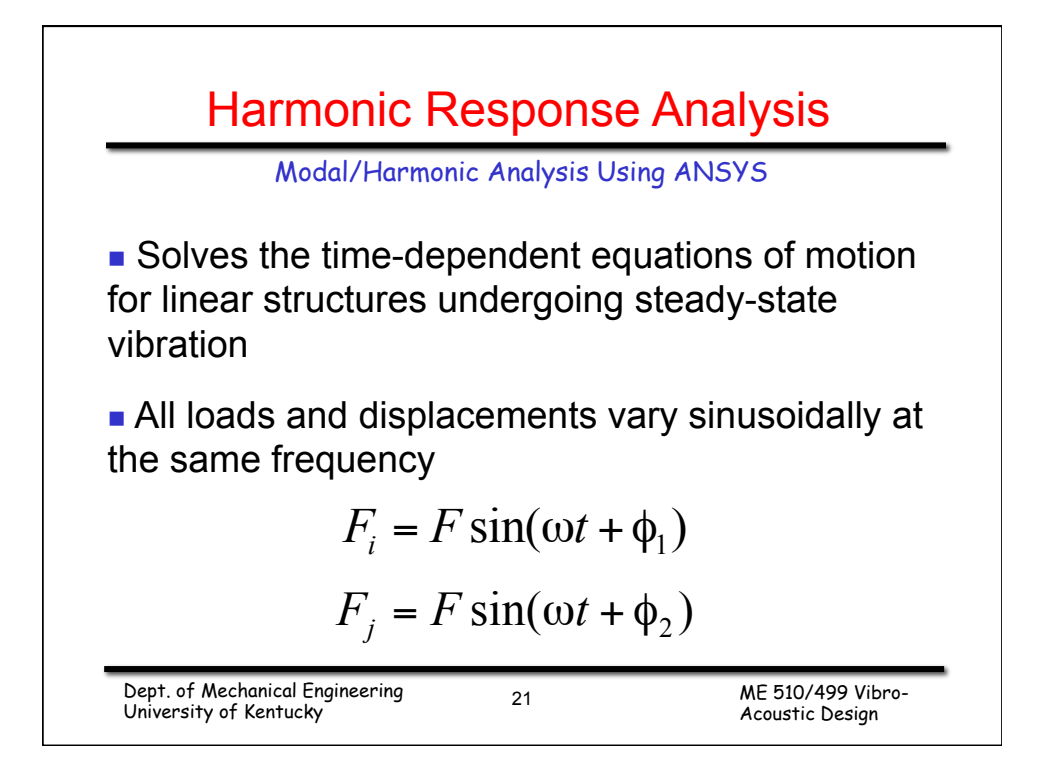

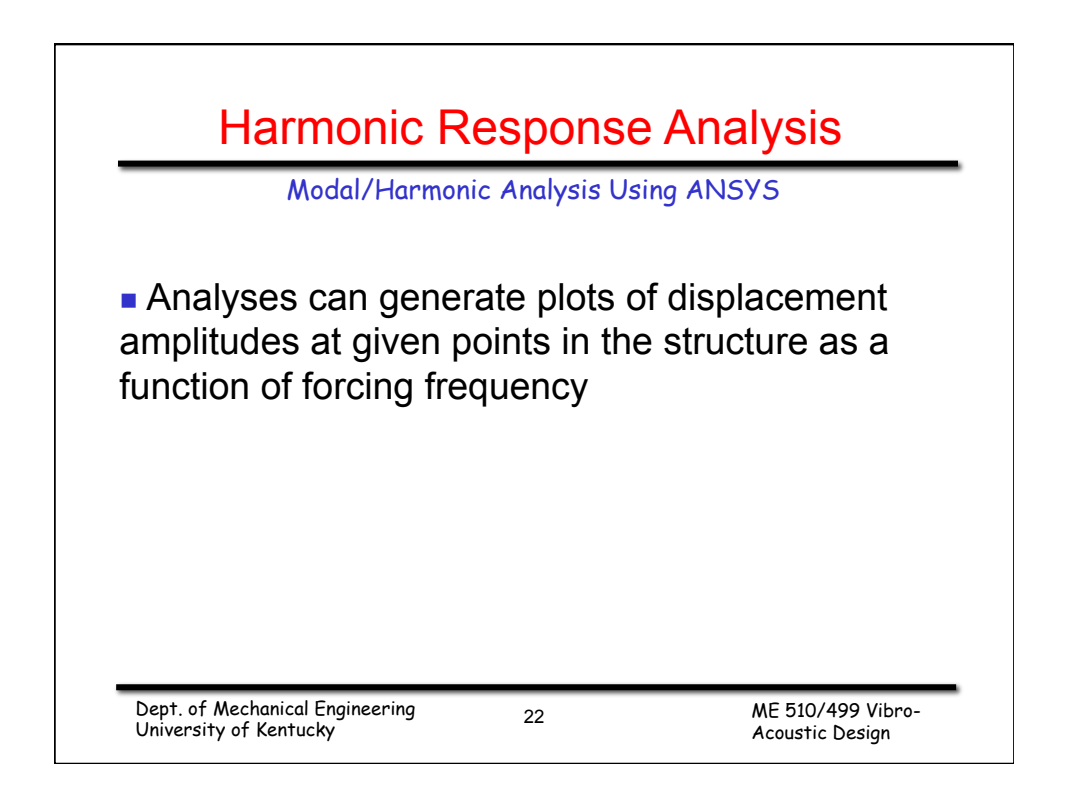

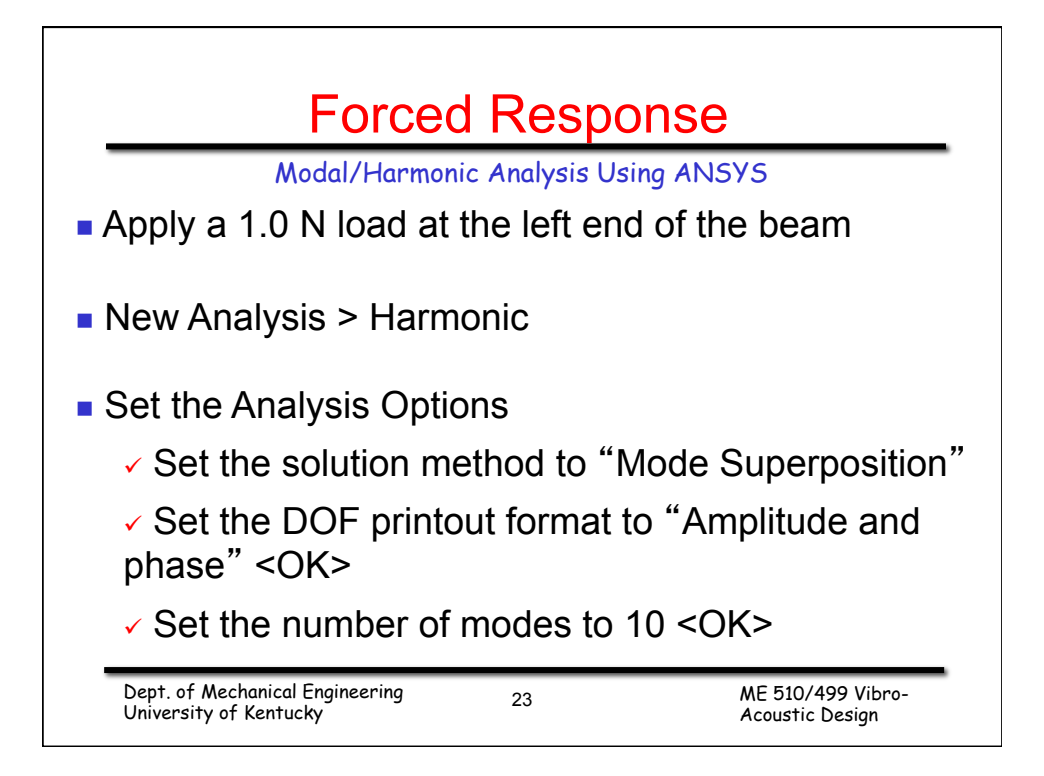

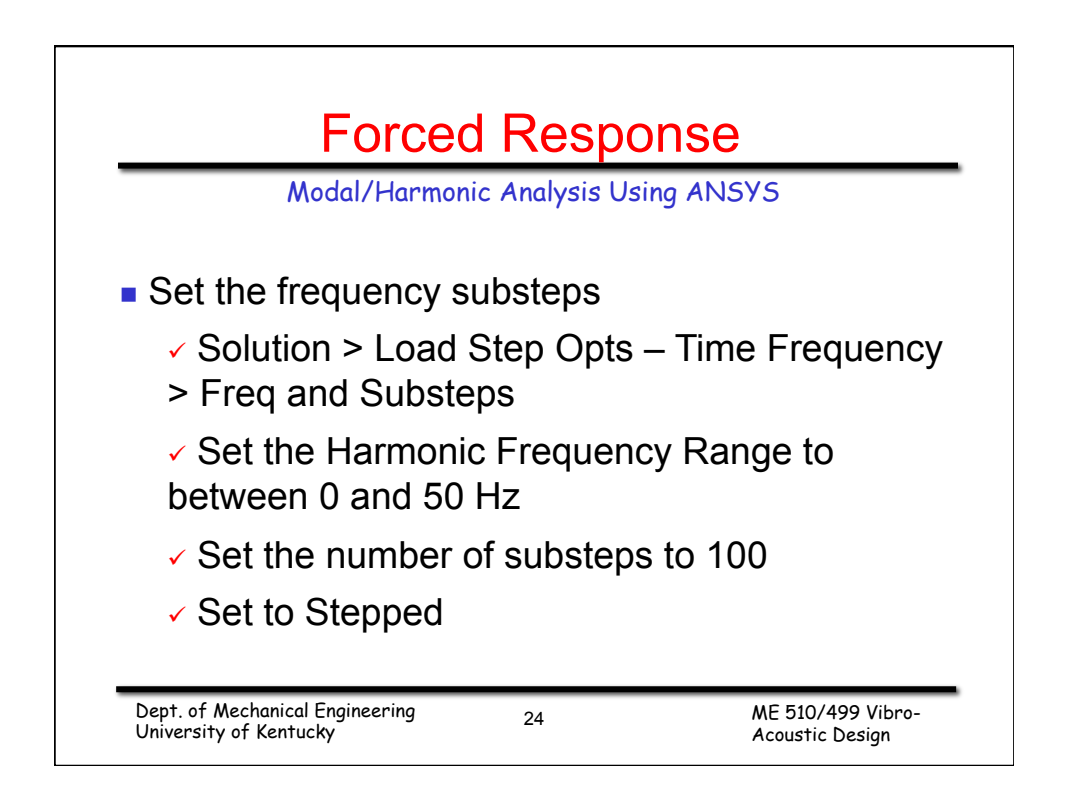

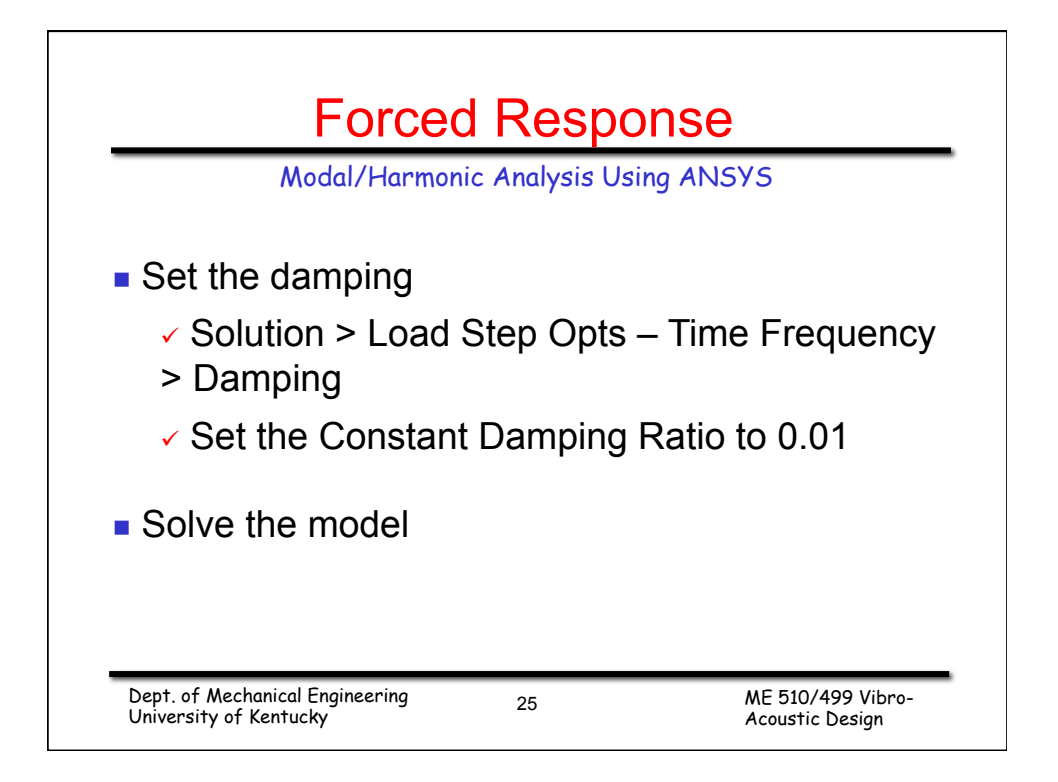

| Modal/Harn                     | nonic Analysis Using ANSYS |  |
|--------------------------------|----------------------------|--|
| n > Analysis Type > F          | Expansion Pass             |  |
|                                | -xpansion Fass             |  |
| ▲ Expansion Pass               |                            |  |
| [EXPASS] Expansion pass        | [▼ [On                     |  |
| Reduced Order Model Expansion? | ∏ No                       |  |
|                                |                            |  |
| ОК                             | Cancel Help                |  |
|                                |                            |  |
|                                |                            |  |

| Modal/Harr<br>Solution > Load Step Opts<br>Single Expand > Range of                                            | nonic Analys<br>> Expansion<br>Solu' s | is Using AN<br>Pass > | 1572                        |
|----------------------------------------------------------------------------------------------------|----------------------------------------|-----------------------|-----------------------------|
| Expand A Range of Solutions  IN MEXPL Expand A Range of Solutions                                              |                                        |                       |                             |
| NUM Number of solu to expand<br>(Enter ALL to expand all in the time or freq range)                            | 100                                    | Important -           | - if yes the files are huge |
| BEGRINS Beginning time (or freq)<br>ENDRINS Ending time (or freq)<br>Elcale Calculate elem results?            | 0<br>50<br>¬ No                        |                       |                             |
| [HREXP] Phase angle (degrees) -<br>- for hermonic analysis<br>(Enter ALL to expand both real and imaginary par | ALL (state)                            |                       |                             |
| K                                                                                                    | Cancel                                 | Help                  |                             |
| Solution > Solve > Current                                                                                     | LS                                     |                       |                             |

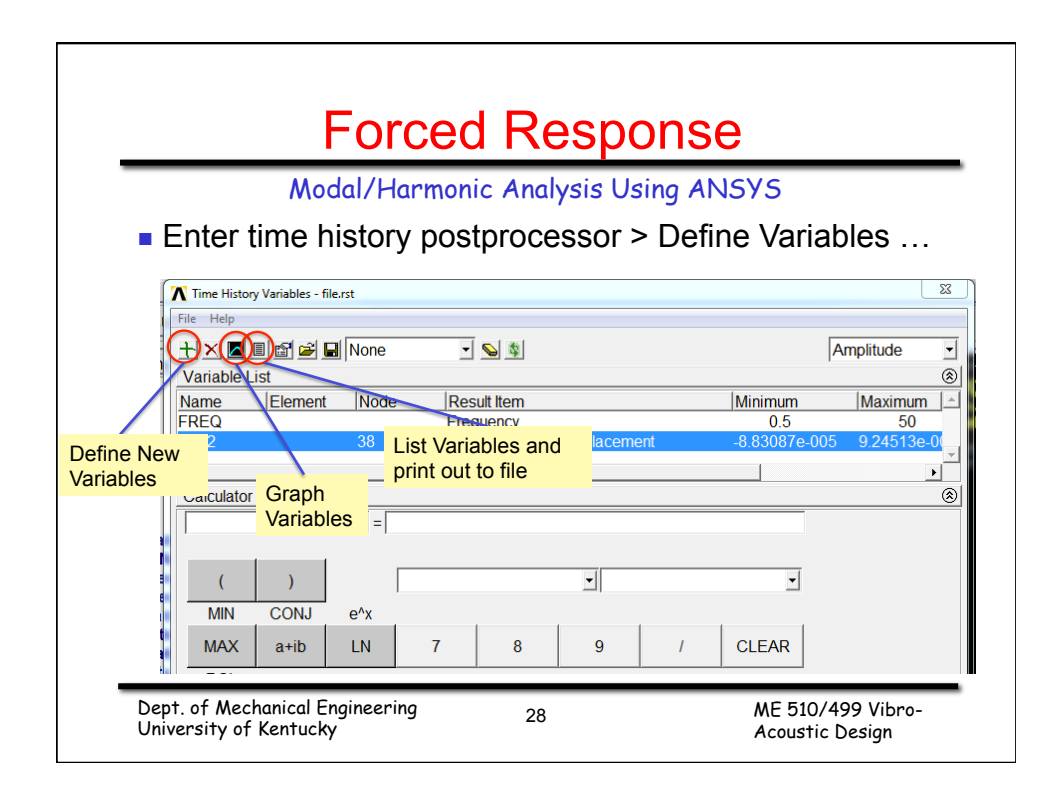

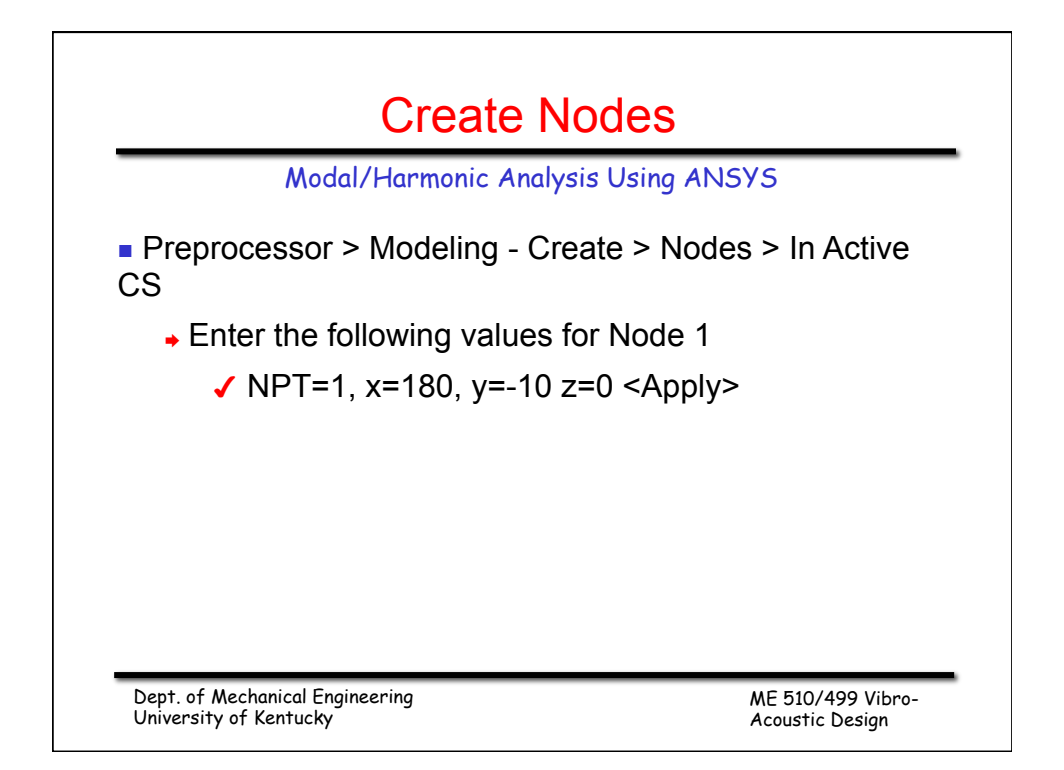

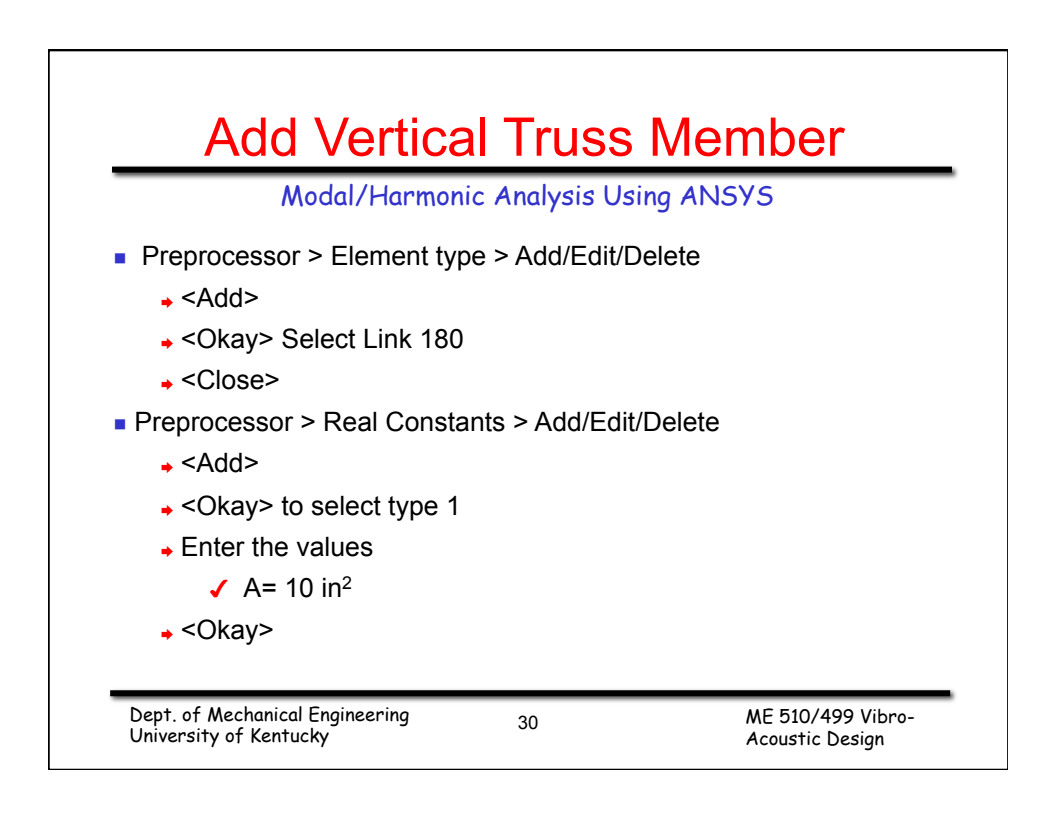

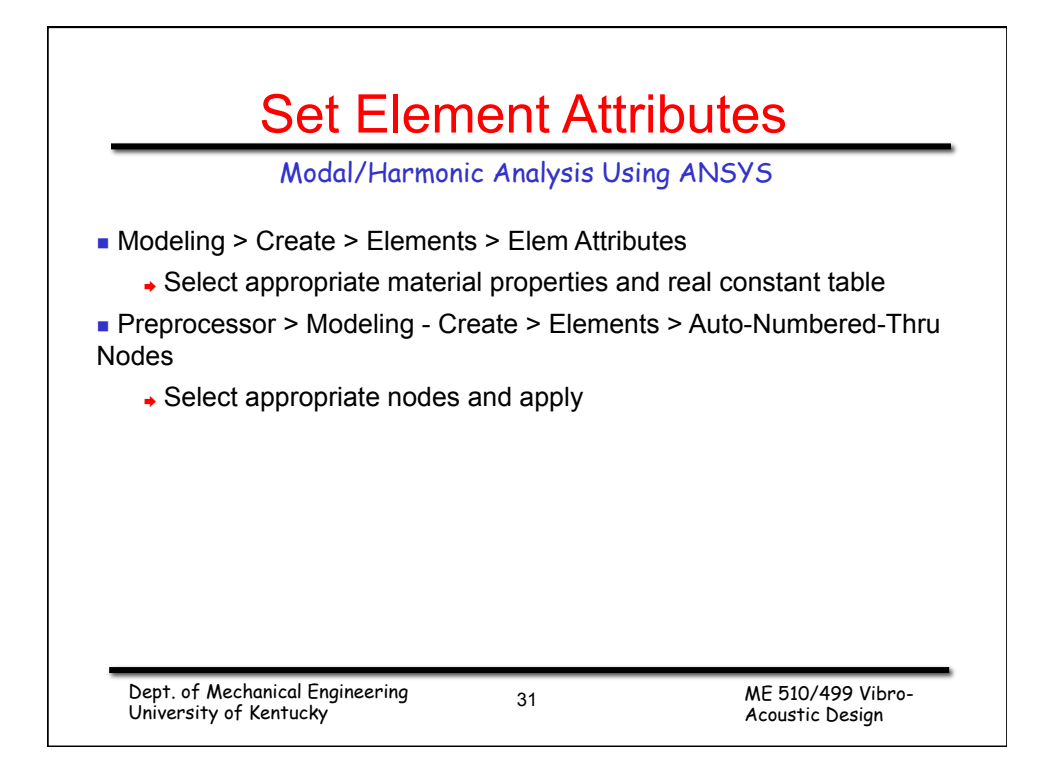